## HOW TO GET ACCOUNT LOGIN/PASSWORD AFTER PAY BY PAYPAL?

After pay by PayPal information like e-mail , transaction ID and amount will be use to create user account.

!!!REMEMBER!!!: By share to somone,post that data anywhere we do not take any responsibility and we will do not back losed money/credits. It's Your money and every user should care about it.

#### **!!! PLEASE DO NOT POST PAYPAL INFORMATION TO PUBLIC ON FORUM OR ANYWHERE !!!**

#### 1. Download correct client software

For SonyEricsson phones: <a href="http://gsminfo.home.pl/\_ftp/guar/KK\_Client/KKClient.exe">http://gsminfo.home.pl/\_ftp/guar/KK\_Client/KKClient.exe</a>

For Samsung,Modems,Motorla F3,Sagem,Alcatel(MultiClient): <a href="http://gsminfo.home.pl/\_ftp/guar/KK\_MClient/KK\_MClient.exe">http://gsminfo.home.pl/\_ftp/guar/KK\_MClient/KK\_MClient.exe</a>

#### >>> In this example is shown MultiClient software but procedure is same for SE Client

### 2. Run it and click on "Get Login/Password" button

| 💽 Kulan Kendi MultiClient - ver.1.54 / Language.ini - ver.1.53                                                                                                    |                                                                                       |
|----------------------------------------------------------------------------------------------------|---------------------------------------------------------------------------------------|
| /Welcome to \//Kulan-Kendi Multi-Client. \/                                                                                                    | Phone:<br>Alcatel TCL(E801)                                                           |
|                                                                                                    |                                                                                       |
|                                                                                                    | Login:     Password:       Password:     Download Files                               |
| 0%                                                                                                    | Support Get Login/Password<br>Forum SE Client<br>Settings<br>WWW www.kulankendi.com ? |
| Online - server       SAMSUNG 3G Model Supported :         SE DB2020       Samsung 3G         GPRS / UMTS       Modems         KULANKENDI       X680, C140, C170, C180, C260, C300, E570, X160, X530, U100, U300, U600, E490, I600, I607, D010, D020, Z100, Z105(u,v) |                                                                                       |

3. Fill up all required edit boxes with correct PayPal information and click "Get Login/Password" button.

| KulanKendi MultiClient - ver.1.54 / Language.ini - ver.1.53                        | X                                                                                                    |
|------------------------------------------------------------------------------------|----------------------------------------------------------------------------------------------------|
|                                                                                    | Phone:<br>Alcatel TCL(E801)                                                                                         |
|                                                                                    | © Read Codes<br>© Read Firmware<br>© Write Firmware<br>© Read Language<br>© Write Language<br>© Unlock/Repair       |
|                                                                                    | File:<br>Open File                                                                                                  |
|                                                                                    | Login:<br>Password:<br>Check Account<br>Check Account<br>Check Account<br>Check Account                             |
| == Get instant login/password aft                                                  | Support Get Login/Password<br>Forum SE Client<br>Settings<br>ter PayPal payment ===                                 |
| PayPal email:<br>mymail@mymail.com<br>Transaction amount:<br>GPRS / UMTS<br>KULANI | Transaction ID:           123456 790ABCDEF 12           Oget Login/Password           0, X630, 00, I607, 7250, 7260 |

4. If all data was correct then server will send account Login/Pass and other information and will ask if use received Login/Pass in current client. If You want to write it by software click YES othwerwise NO. We propose to click YES because software will verify if correct client sw is used.

| KulanKendi MultiClient - ver.1.54 / Language.ini - ver.1.53                                                                                                    |                                                                                                    |
|----------------------------------------------------------------------------------------------------|----------------------------------------------------------------------------------------------------|
| Connecting to server Connected - Verifying PayPal data in progress                                                                                                    | Alcatel TCL(E801)                                                                                                    |
| Payment/created account details:<br>Order Date/Time: 2008-01-31 / 06:07:59<br>Email: mymail@mymail.com<br>Transaction ID: 0123456789ABCDEF0<br>Credits for: Multi Client<br>Value: 10.00<br>Quantity: 1<br>Credits: 10<br>Login: example_user<br>Password: 0123AABBCC | <ul> <li>Read Codes</li> <li>Read Firmware</li> <li>Write Firmware</li> <li>Read Language</li> <li>Write Language</li> <li>Unlock/Repair</li> </ul> |
| *** Please use correct client(^ see "Credits for" ^) ***<br>Thank You for use our service.                                                                                                    | Den File                                                                                                    |
| KulanKendi Multi-Client Do You want to use received Login/I                                                                                                    | Password in current Client?                                                                                                    |
| == Get instant login/password a                                                                                                    | Support     Get Login/Password       Forum     SE Client       Settings     Client       Rer PayPal payment     2                                   |
| PayPal email:<br>PayPal email:<br>mymail@mymail.com<br>Transaction amount:<br>GPRS/UMTE<br>KULANK                                                                                                    | Transaction ID:           0123456789ABCDEF0           Upd Get Login/Password           0, X630,           00, 1607,           2250, 2260            |

If You choice NO then You must write Login/Password self to client software, please remember that Login/Password are CASE SENSITIVE (a is not equal to A etc).

If server will send other information/error and You are sure that entered PayPal information are correct, please contact us by mail at : <u>allpay@gsminfo.pl</u> (or use Private Mail at gsmhosting forum) with Your PayPal information and error/information sent by server.

# **!!! PLEASE DO NOT POST PAYPAL INFORMATION TO PUBLIC ON FORUM OR ANYWHERE !!!**

5. If there was no error after select "YES" in previous step then client is almost ready for use. If You will see notification "This login/pass is not for this client..." then look at next point. Last step is to click "Check Account" to be sure that account works.

| KulanKendi MultiClient - ver.1.54 / Language.ini - ver.1.53                                                                                                    |                                                                                                    |
|----------------------------------------------------------------------------------------------------|----------------------------------------------------------------------------------------------------|
| Connecting to server Connected - Verifying PayPal data in progress Payment/created account details:                                                                                                    | Phone:<br>Alcatel TCL(E801)                                                                                                    |
| Order Date/Time: 2008-01-31 / 06:07:59<br>Email: mymail@mymail.com<br>Transaction ID: 0123456789ABCDEF0<br>Credits for: Multi Client<br>Value: 10.00<br>Quantity: 1<br>Credits: 10<br>Login: example_user<br>Password: 0123AABBCC<br>*** Please use correct client(^ see "Credits for" ^) ***<br>Thank You for use our service. |                                                                                                    |
|                                                                                                    | Login:<br>example_user<br>Password:<br>***********                                                                                                    |
| 0%                                                                                                    | Support Get Login/Password<br>Forum SE Client<br>Settings<br>WWW www.kulankendi.com ?                                                                                                    |
|                                                                                                    |                                                                                                    |
| online_server         SAMSUNG 3G Model Supported :<br>L760, L760V, U700, U700V A727, A737,<br>Z720, Z170, Z240e, ZV30(Firmware ZV30)           GPRS/UMTS Modems         Z720, Z170, Z240e, ZV30(Firmware ZV30)           GPRS/UMTS Modems         X680, C140, C170, C180, C260, C300,<br>D10, D020, Z100, Z100, Z100, U700V, V) | 2V60, 2360, 2650i<br>30BUEL2) X830, J600e, J600<br>200, F300, J600, T649, S720, S730, X510, X520, X630,<br>E570, X160, X530, U100, U300, U600, E490, I600, I607,<br>0 2140, 2140, 2150, 2230, 2200, 2210, 2320, 2350, 2360 |

If Shown any error after Check Account then please contact with by mail: mailto:<u>allpay@gsminfo.pl</u> (or use Private Mail at gsmhosting forum) with Your Login/Password and detailed error information.

#### 6. If You got notification "This login/pass is not for this client..." then it mean:

- a) You use wrong client software. Click OK button on notification window and client will try to download correct software.
- b) You did mistake and You buy credits for wrong client on KulanKendi web page. In this case contact us at followed address shown previously .

| KulanKendi MultiClient - ver.1.54 / Language.ini - ver.1.53                                                                                                    | X                                                                                                    |
|----------------------------------------------------------------------------------------------------|----------------------------------------------------------------------------------------------------|
| Connecting to server<br>Connected - Verifying PayPal data in progress                                                                                                    | Alcatel TCL(E801)                                                                                                    |
| Payment/created account details:                                                                                                    |                                                                                                    |
| Order Date/Time: 2008-01-31 / 06:07:59<br>Email: mymail@mymail.com<br>Transaction ID: 0123456789ABCDEF0<br>Credits for: SE Client<br>Value: 10.00<br>Quantity: 1<br>Credits: 10<br>Login: example_user<br>Password: 0123AABBCC | <ul> <li>Read Codes</li> <li>Read Firmware</li> <li>Write Firmware</li> <li>Read Language</li> <li>Write Language</li> <li>Unlock/Repair</li> </ul> |
| *** Please use correct client(^ see "Credits for" ^) ***<br>Thank You for use our service.                                                                                                    | Den File                                                                                                    |
| KulanKendi Multi-Client<br>This Login/Pass is not for this                                                                                                    | client, download SE Client.                                                                                                    |
| === Get instant login/passwor                                                                                                    | Support Get Login/Password<br>Forum SE Client<br>Settings<br>d after PayPal payment ==== ?                                                          |
| PayPal email:<br>mymail@mymail.com<br>Transaction amount:<br>GPRS/UMTE<br>KULANK                                                                                                    | Transaction ID:           0123456789ABCDEF0           Get Login/Password           0, X630,           00, 1607,           7250, 7250                |